# **Gift Card - Magento 2**

- Installation
- Backend Configuration (Admin side)
- Backend Functionality
  - Gift Card Products
  - Gift Card Codes
  - Gift Card History
- Frontend Functionality
  - Gift card Customization on product detail page
  - Gift card on Cart page
  - Gift card in My Account
  - My order of purchased gift card
- Demo
- FAQs
- Support
- Additional Services

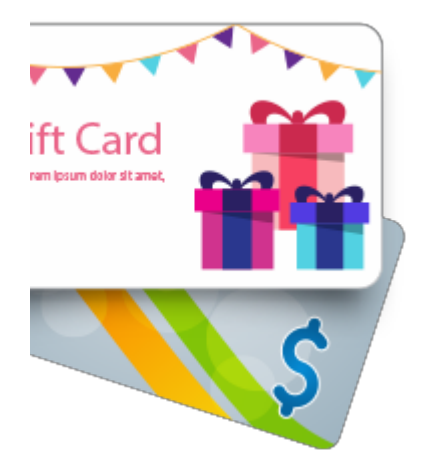

## Installation

You will require to install MageDelight Base Extension first. If it is not installed then please download it from https://www.magedelight.com (i) /pub/extensions/magedelight-base.zip and unzip the package file into the root folder of your Magento 2 installation.

Before installing the extension, please make sure to Backup your web directory and store database 0

- Unzip the extension package file into the root folder of your Magento 2 installation.
- Connect to SSH console of your server:
  - ٠ Navigate to the root folder of your Magento 2 setup ٠
    - Run command as per below sequence,

php -f bin/magento setup:upgrade

php -f bin/magento module:enable Magedelight\_Megamenu

php -f bin/magento setup:static-content:deploy

- Flush store cache
- · log out from the backend and log in again

# Backend Configuration (Admin side)

| Enable Giftcard For Giftcard Products<br>[store view] | Yes                                                  | ¥ |
|-------------------------------------------------------|------------------------------------------------------|---|
|                                                       | If Set to Yes, Allow Discount for Giftcard Products. |   |
| Lifetime<br>[website]                                 | 20                                                   |   |
|                                                       | Default Validity for Giftcard Codes.                 |   |

- Enable Gift card For Gift Card Products: Enable/disable coupon code discounts with gift card purchase
- Lifetime : Set life of the gift card (This would act as a default life in days for all the gift cards if admin doesn't set the life time for each gift card)

| Email Settings                          |                 |   |
|-----------------------------------------|-----------------|---|
| Notification Email From<br>[store view] | General Contact | • |

This setting would allow to set the sender email and name for the emails going to the gift card customers. You can define the value of "Email settings" drop down from General > Store email addresses.

# **Backend Functionality**

### **Gift Card Products Giftcard Products** Add New Giftcard Product **Filters** 0 Default View 🔆 Columns 👻 Actions 4 records found • > 20 per page < 1 of 1 Product Id Attribute Set • Thumbnail Name Туре sku Price Visibility Status Websites Action 2055 Gift card Gift Card Default Gift card \$150.00 Catalog, Enabled Main Edit product Product product Search Website 2056 Gift Card for Gift Card Default Gift Card for (\$100.00 -Catalog, Enabled Main Edit range Product range \$500.00) Search Website 2057 Test Product Gift Card Default Test Product \$200.00 Catalog, Enabled Main Edit Product Search Website Default 2058 Gift card Gift Card Gift card \$450.00 Catalog, Enabled Main Edit Product Search Website

All gift card products are listed here.

| Enable Product<br>[website]          |   | Yes                   |
|--------------------------------------|---|-----------------------|
| Attribute Set                        |   | Default 🗸             |
| Product Name<br>[store view]         | * |                       |
| SKU<br>[global]                      | * |                       |
| Quantity<br>[global]                 |   | Advanced Inventory    |
|                                      |   | Advanced inventory    |
| Stock Status<br>[global]             |   | In Stock 💌            |
| Visibility<br>[store view]           |   | Catalog, Search 🔹     |
| Categories<br>[global]               |   | Select   New Category |
| Set Product as New From<br>[website] |   | To                    |
| Giftcard Price Type<br>[global]      | * | Fixed •               |
| Giftcard Balance<br>[global]         | * | \$ 0                  |
| Lifetime (days)<br>[global]          | * | 30                    |

- Enable product (yes/no): To enable/disable product on frontend
- Attribute set: Select default to get all attribute of the gift card
- Product name: Give any unique name to the gift card
- SKU: This will be same as product name
- Quantity: set number of gift card products you want to sell. To set unlimited quantity of the product go to advanced inventory and "use config settings" and set "Manage stocks" to "No"
- Stock status: in stock / out of stock
- Visibility: set "Not visible individually" if you want to hide the product from frontend. Set "catalog" if you want to display under catalog only (user will not be able to search) or set "search" if you want user to view the product via search only or set "catalog and search" if you want to display the product and allow user to view the product as a search result
- Categories: Select "Giftcard" from the drop down OR select the name which you have given while creating the category from product > categories tab
- Lifetime (days): set the number of days to use the gift card from the date of purchase

Gift Card Codes

| Gift   | card Co      | des                               |          |                   |         |                          | <b>2</b> 6               | 上 demo 🗸    |
|--------|--------------|-----------------------------------|----------|-------------------|---------|--------------------------|--------------------------|-------------|
|        |              |                                   |          |                   |         |                          | Add I                    | New Code    |
| Searc  | h by keyword |                                   | Q        |                   |         | <b>Y</b> Filters         | • Default View •         | 🗱 Columns 👻 |
| Action | ns           | <ul> <li>76 records fo</li> </ul> | und      |                   |         | 200 🔻                    | per page < 1             | of 1 >      |
| ▼      | Code Id 1    | Code                              | Balance  | Remaining Balance | Status  | Creation Time            | Expiration Time          | Action      |
|        | 76           | 5ad1a0af7bbbb                     | \$213.00 | \$213.00          | sold    | Apr 14, 2018 1:33:19 AM  | May 14, 2018 1:35:03 AM  | Select 🔻    |
|        | 75           | 5ad1a0af6d129                     | \$450.00 | \$450.00          | sold    | Apr 14, 2018 1:33:19 AM  | May 4, 2018 1:35:03 AM   | Select 💌    |
|        | 74           | 5abd6556111a5                     | \$450.00 | \$450.00          | expired | Mar 29, 2018 5:14:46 PM  | Apr 18, 2018 5:18:02 PM  | Select 💌    |
|        | 73           | 5abd64ac51cc4                     | \$150.00 | \$150.00          | expired | Mar 29, 2018 5:11:56 PM  | Apr 3, 2018 5:11:56 PM   | Select 💌    |
|        | 72           | 5aa7ec63f1cba                     | \$150.00 | \$150.00          | expired | Mar 13, 2018 10:21:07 AM | Mar 18, 2018 10:21:07 AM | Select 💌    |
|        | 71           | 5aa256c90b3fc                     | \$400.00 | \$400.00          | expired | Mar 9, 2018 3:41:29 AM   | Apr 8, 2018 4:41:29 AM   | Select 💌    |
|        | 70           | 5a940fdeb1533                     | \$450.00 | \$450.00          | expired | Feb 26, 2018 7:47:10 AM  | Mar 18, 2018 8:47:10 AM  | Select 💌    |
|        | 69           | 5a8c077a2f595                     | \$100.00 | \$100.00          | expired | Feb 20, 2018 5:33:14 AM  | Mar 22, 2018 6:33:14 AM  | Select 💌    |

Go to Giftcard > Manage codes and it will display a grid of existing/ created gift codes and a button "Add New Code" to create new code. Click on the button and it will get redirected to create new code page as shown in picture above

| New Code               |           |
|------------------------|-----------|
|                        |           |
|                        |           |
| Giftcard Code *        |           |
| Main Balance 🔸         |           |
| Remaining Balance *    |           |
| Status                 | Pending - |
| Expiration Date *      |           |
| Message                |           |
| Send Mail to Recipient | No        |
| Customer               |           |
| Customer Name *        |           |
| Customer Email 🔸       |           |
| Recipient              |           |
| Recipient Name 🔸       |           |
| Recipient Email 🔸      |           |

• Gift card code: give a unique gift code name (usually combination of text and numeric but not compulsory)

- Main balance: Enter the balance value you want to add for the recipient
- Remaining balance: Enter the remaining balance value you want the recipient to use from main balance
- Status: set the gift code status from here
  - Pending
  - Inactive
  - Sold
  - Active
  - Expired
- Expiration date: set the expiry date to the code. After the specified date user will not be able to use the code
- Message: write a message for recipient which would be sent in email
- · Send mail to recipient (yes/no): set whether you want to send email to recipient or not
- Customer Name: Enter the customer name
- Customer Email: Enter the customer email
- Recipient Name: Enter the recipient name
- Recipient Email: Enter the recipient email

## Gift Card History

| Gift   | card History |                  |          |          |                              | 🔍 🎾 上 admin 🗸              |
|--------|--------------|------------------|----------|----------|------------------------------|----------------------------|
| Search | h by keyword |                  | Q        |          | <b>T</b> Filters             | O Default View ▼ Columns ▼ |
| Actior | ns 🔹 12      | 20 records found |          |          | 20 🔻 per p                   | page < 1 of 6 >            |
|        | History Id ↓ | Order Id         | Value    | Status   | Created By                   | Creation Time              |
|        | 1            | 15               | \$122.35 | pending  | Created By Veronica Costello | Jan 9, 2017 5:07:44 AM     |
|        | 3            | 16               | \$71.63  | sold     | Created By Veronica Costello | Jan 9, 2017 5:11:47 AM     |
|        | 4            | 17               | \$150.50 | pending  | Created By Veronica Costello | Jan 9, 2017 5:14:30 AM     |
|        | 5            | 17               | \$150.50 | sold     | Created By admin             | Jan 9, 2017 5:15:06 AM     |
|        | 6            | 18               | \$0.00   | inactive | Created By Veronica Costello | Jan 9, 2017 5:15:41 AM     |
|        | 7            | 20               | \$100.00 | pending  | Created By Veronica Costello | Jan 9, 2017 5:18:42 AM     |

Go to Giftcard < History tab and it will get redirected to History page of the gift card as shown in picture above

- Track the status of the gift card from this page
- Check the order id and value of the sold gift card
- Delete the entries by selecting one or multiple entries and select "delete" from Action Dropbox

# Frontend Functionality

| What's New       | Women        | Men | Gear        | Training | Sale    | Gift card       |                 |
|------------------|--------------|-----|-------------|----------|---------|-----------------|-----------------|
| Home > Gift Ca   | ard          |     |             |          |         |                 |                 |
| Shopping Opt     | ions         |     |             | Items 1- | 9 of 15 |                 |                 |
| PRICE            |              | ~   |             |          |         |                 |                 |
| GIFTCARD PRI     | CE TYPE      | ~   |             |          |         |                 | -               |
| MINIMUM PRI      | CE           | ~   |             |          |         |                 |                 |
| MAXIMUM PR       | ICE          | ~   | -           | ACTIVE   | Carth   |                 |                 |
| GIFTCARD BAI     | ANCE         | ~   | ~           | , gi     | ft      | Partners in Pro | eress stateday  |
| Compare Pro      | oducts       |     |             |          |         |                 | 9.000           |
| You have no iter | ms to compar | re. |             |          |         |                 |                 |
|                  |              |     | New year    | Gift     |         | Gift card code  | Birthday Wishes |
| My Wish List     |              |     | From \$160. | .00      |         | \$0.00          | \$50.00         |

# Gift card Customization on product detail page

| Home > Gift card > Birthday Wishes |                                                                                                    |
|------------------------------------|----------------------------------------------------------------------------------------------------|
| 10 0                               | Birthday Wishes<br>Be the first to review this product<br>\$50.00                                    |
|                                    | Validity - 30 Send Gift Card Online Send through post office Sender name (optional) Recipient name * |
| States                             | Recipient email address *                                                                            |
|                                    | Preview Gift C                                                                                       |
|                                    | Qty 1 Add to Cart                                                                                    |

• Price – Above picture is the example of fixed price which store owner has set from backend.

- For the price range there will be a price range limit written (minimum and maximum price of the gift card) and a text box where user ٠ can enter the price of the gift card they want to purchase within given range
- Send gift card online checkbox would allow user to purchase the gift card and send via email
  Send through post office checkbox would allow user to purchase the gift card and send a physical card on a postal address of recipient. User is required to provide postal address of recipient during checkout
- Message this is a custom message which would be appeared on the card
  Preview Gift Card This would display look and feel of the gift card in a popup on product details page itself

### Gift card on Cart page

| Shopping                | Cart                           | μg       |           |              |                              |           |
|-------------------------|--------------------------------|----------|-----------|--------------|------------------------------|-----------|
| Item                    |                                | Price    | Qty       | Subtotal     | Summary                      |           |
|                         | Gift card occasional           | \$250.00 | 1         | \$250.00     | Estimate Shipping and Tax    | ~         |
| A                       | Send To Friend: Yes            |          |           |              | Subtotal                     | \$250.00  |
|                         | Recipient Name: sam            |          |           |              | Discount                     | -\$50.00  |
| HAPPY BIRTHDAY          | Recipient Email: sam@gmail.com |          |           |              | Shipping (Flat Rate - Fixed) | \$0.00    |
|                         | Selected Template:             |          |           |              | Order Total                  | \$200.00  |
|                         |                                |          |           |              | Proceed to Chec              | kout      |
| Gift options 👻 🛛 Move t | to Wishlist                    |          |           | / 首          |                              |           |
|                         |                                |          | Update Sh | hopping Cart | Check Out with Multiple /    | Addresses |
| Apply Giftcard Code 🔍   | ·                              |          |           |              |                              |           |
| Apply Discount Code     | ~                              |          |           |              |                              |           |
|                         |                                |          |           |              |                              |           |

## Gift card in My Account

| Account Dashboard                     | Status                   |
|---------------------------------------|--------------------------|
| Account Information<br>Address Book   | Enter gift card code •   |
| My Downloadable Products              |                          |
| Giftcards Newsletter Subscriptions    | Check Status and Balance |
| My Credit Cards<br>My Product Reviews | Giftcards                |
|                                       |                          |

Enter the gift card code here (which user got in email on purchasing the gift card) and view all the details of gift card like status, main balance, remaining balance expiry date etc. as shown in picture below

| SIICard            | u code 5865160    | IST/as              | ormation  | and history in M      | y Account       |
|--------------------|-------------------|---------------------|-----------|-----------------------|-----------------|
| Title              |                   | ₽                   | Inform    | nation                |                 |
| Gift Card          | Code              |                     | 5865f6    | 50f3f7a5              |                 |
| Balance            |                   |                     | \$0.00    |                       |                 |
| Staus              |                   |                     | expire    | d                     |                 |
| Creation I         | Date              |                     | 2016-1    | 2-30 05:52:15         |                 |
| Expiration         | n Date            |                     | 2017-0    | 01-01 05:53:29        |                 |
| -listory<br>Action | Remaining Balance | Date                | Order     | Comments              | Action By       |
| Used               | \$0.00            | 2016-12-30 06:36:38 | 000000133 | Code Used in Frontend | Created By Aiay |

# My order of purchased gift card

| Subtotal<br>\$25.00 |
|---------------------|
| Subtotal<br>\$25.00 |
| \$25.00             |
| \$25.00             |
|                     |
|                     |
|                     |
| \$25.00             |
| \$5.00              |
| \$30.00             |
|                     |
|                     |
|                     |

# Demo

Click here to visit frontend.

Click here to visit backend admin panel.

FAQs

Click here to visit FAQs.

# Support

Click here to raise a support ticket using your MageDelight account. Additional Services Click here to get the customized solution for this extension.

Thank you for choosing MageDelight!